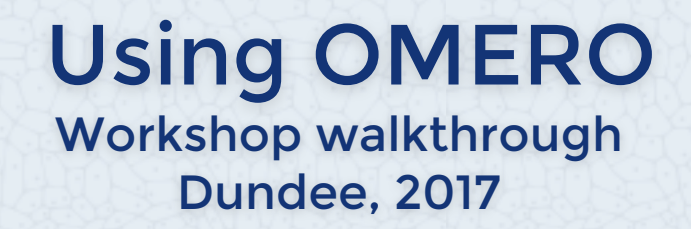

#### Petr Walczysko, Balaji Ramalingam, William Moore University of Dundee The OME Consortium

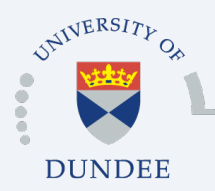

Open Microscopy Environment Centre for Gene Regulation & Expression School of Life Sciences, University of Dundee Dundee, Scotland, UK

# Outline

- Scientific workflow
- Image Data Organization with OMERO
- View data (New features in viewing (histogram, LUTs, iviewer, FPBioimage))
- Image Data Annotation with OMERO
- Drawing ROIs for analysis new OMERO.iviewer
- Example of ImageJ for analysis
- Publishing with OMERO (OMERO.figure)

## Image Data Organization with OMERO

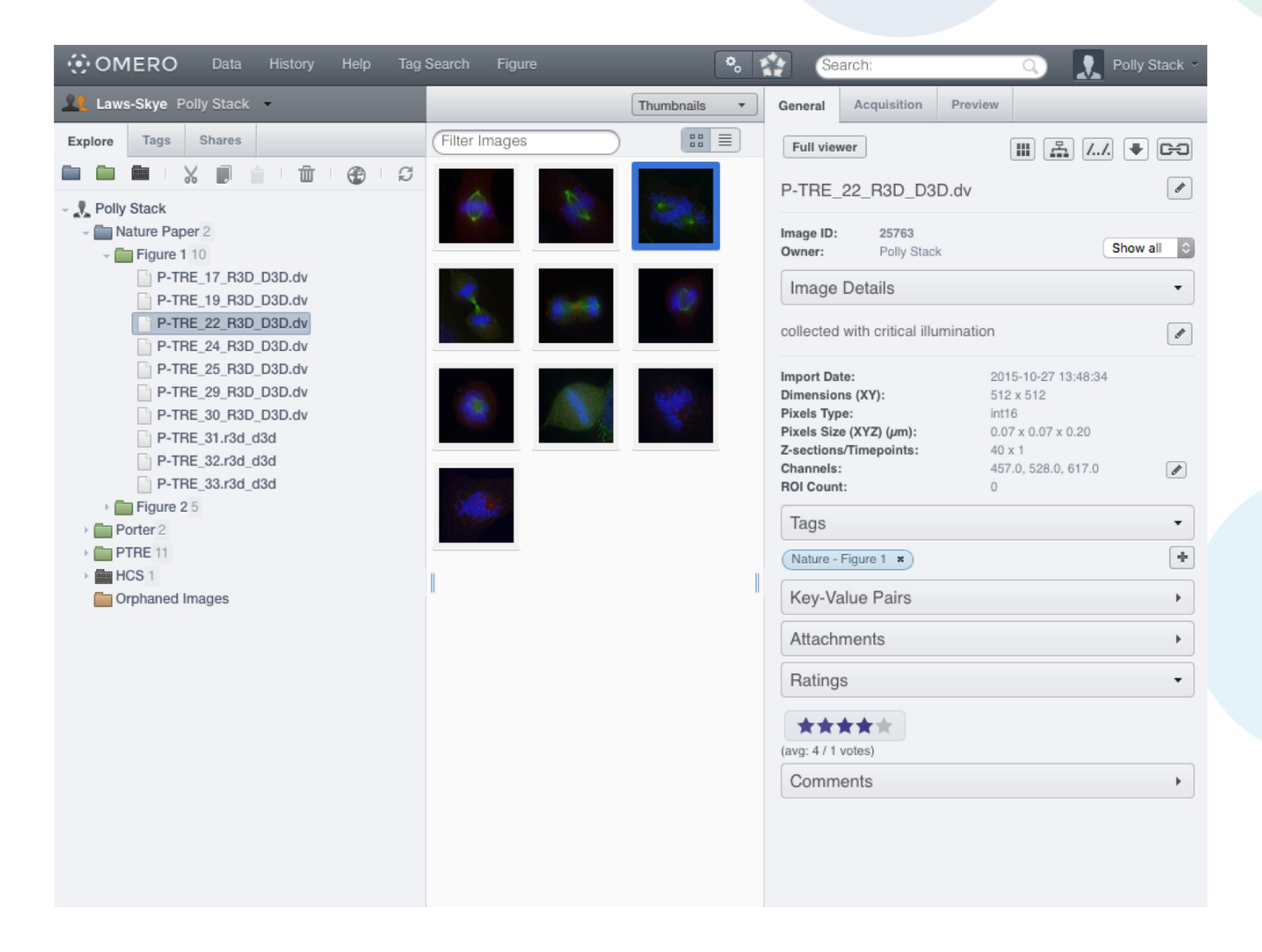

## Viewing Images - LUTs, Histogram

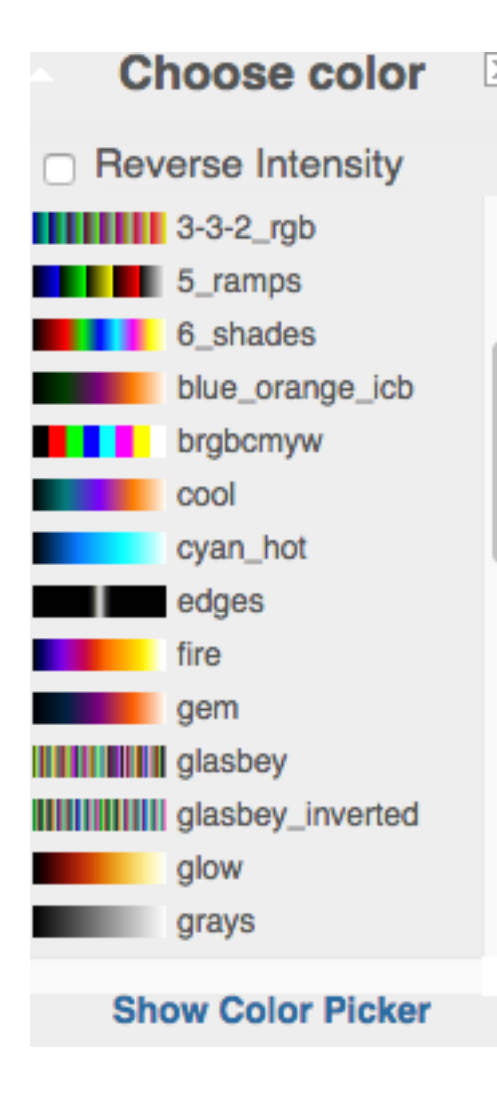

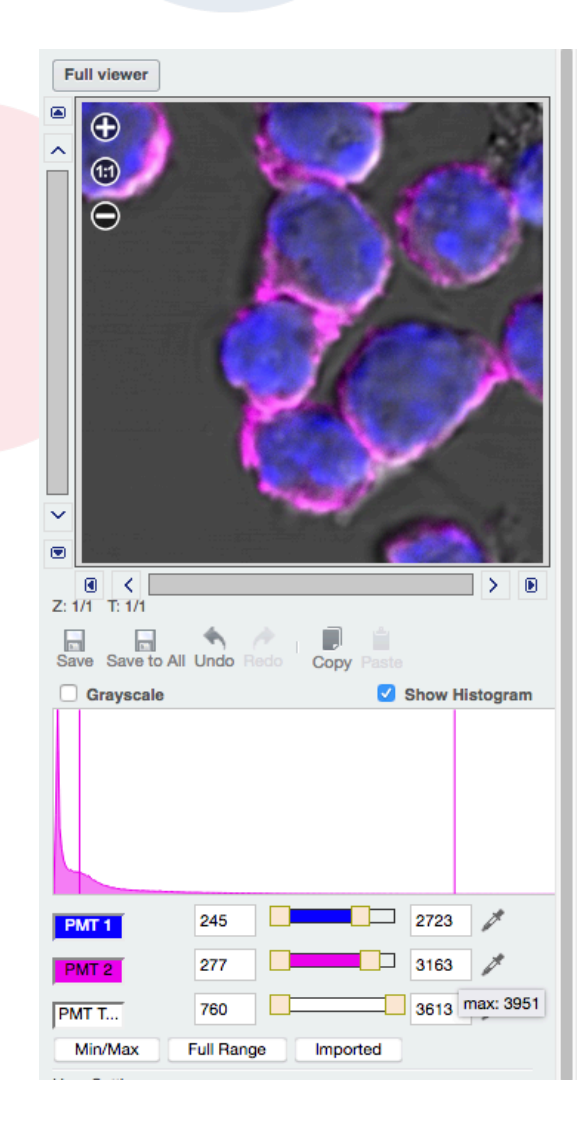

## New "Open With" feature

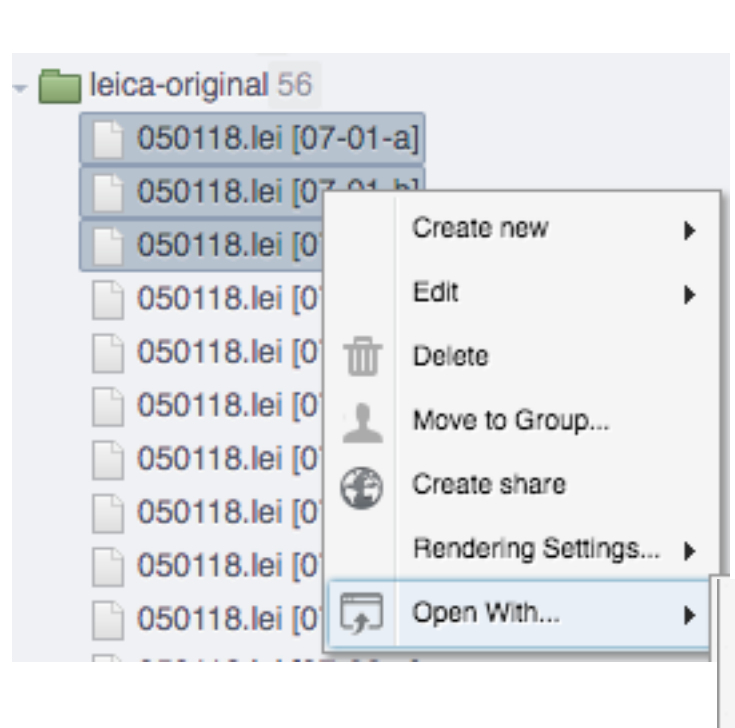

| Image viewer  |
|---------------|
| OMERO.figure  |
| OMERO.lvlewer |
| FPBloimage    |
| OMERO.player  |
|               |

| Full viewer             |              |                    |
|-------------------------|--------------|--------------------|
| 050118.lei [            | Image viewer |                    |
| Image ID: 2<br>Owner: 1 | OMERO.figure | •                  |
| Image Det               | OMERO.iview  | ər<br>mage with OM |
| desscribe des           | FPBioimage   |                    |
| Acquisition Date:       | OMERO.playe  | r                  |

## Viewing Images - OMERO.iviewer

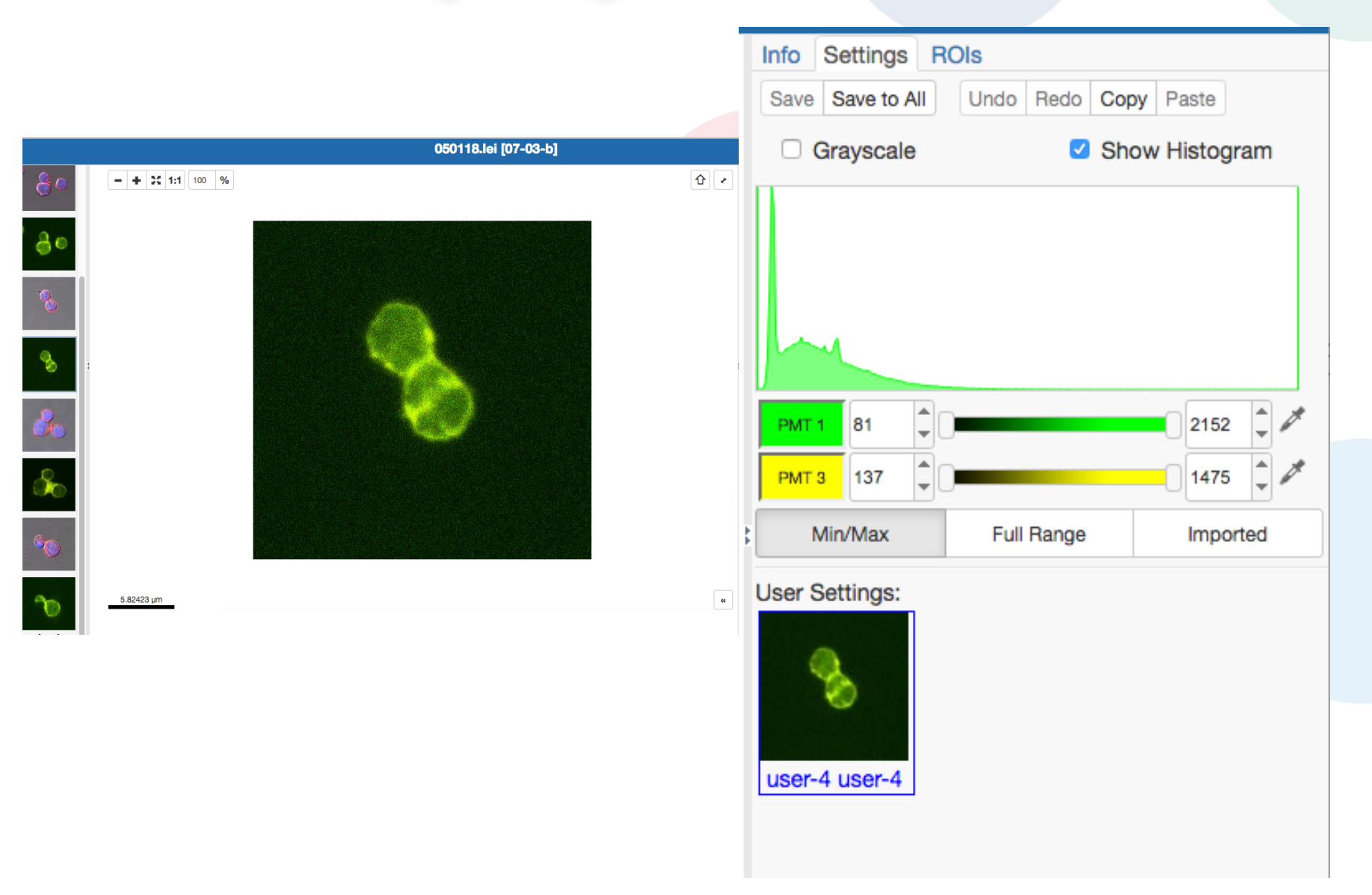

## **Drawing ROIs - OMERO.iviewer**

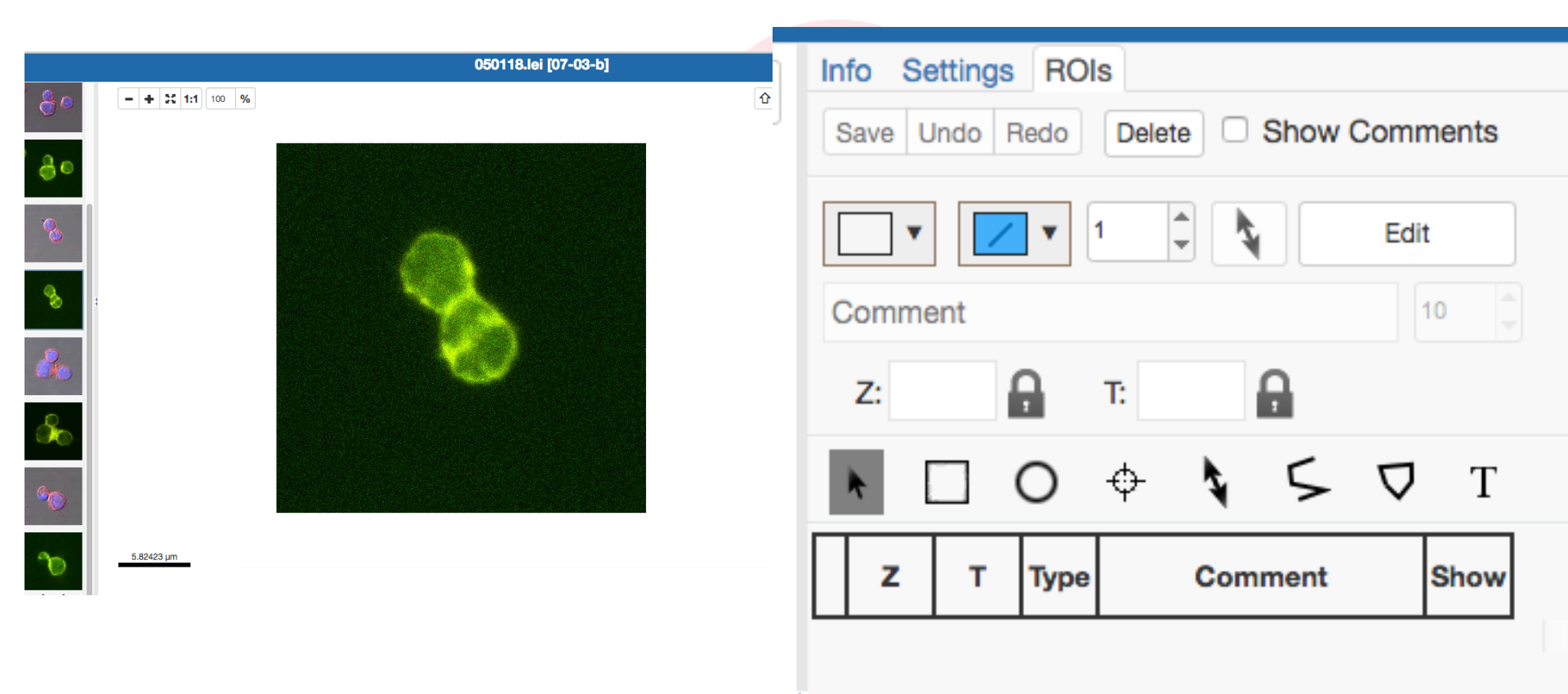

## First Person Bioimage - 3D viewer from Cambridge, now in OMERO.web

© Marcus Fantham

See the paper in Nature Photonics

#### First Person Bioimage

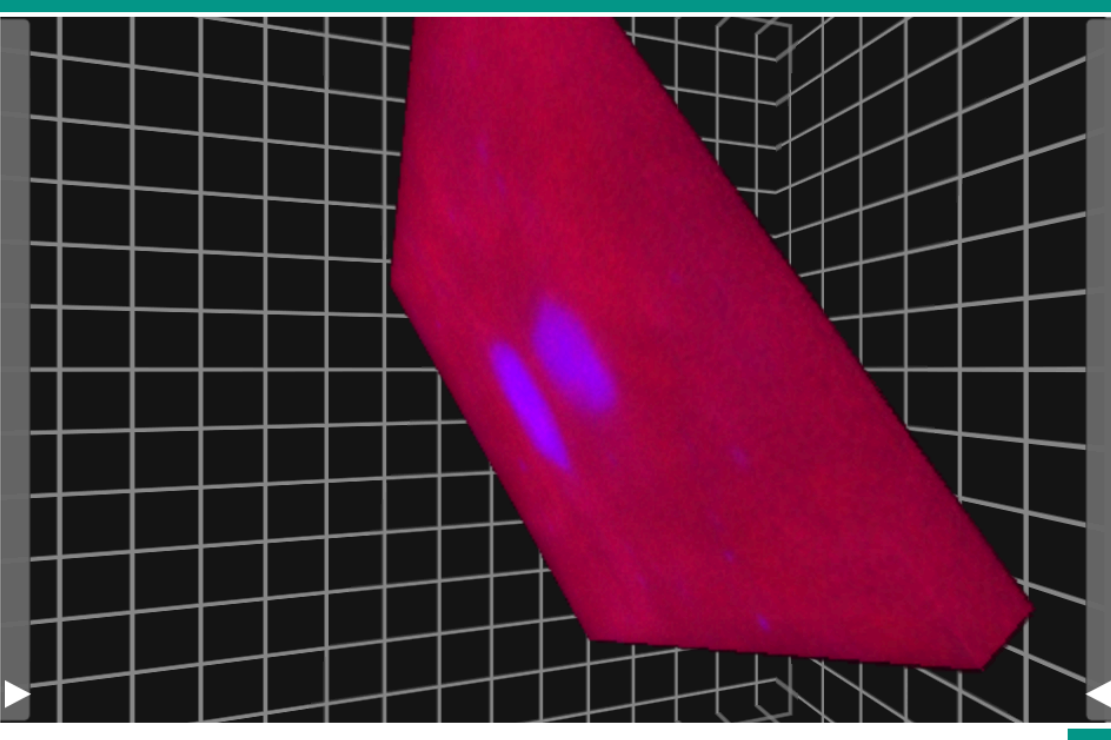

Images generated in OMERO.

GROUP

Ξ

UNIVERSITY OF

AMBRIDGE

#### Screening data – new improved viewing layout

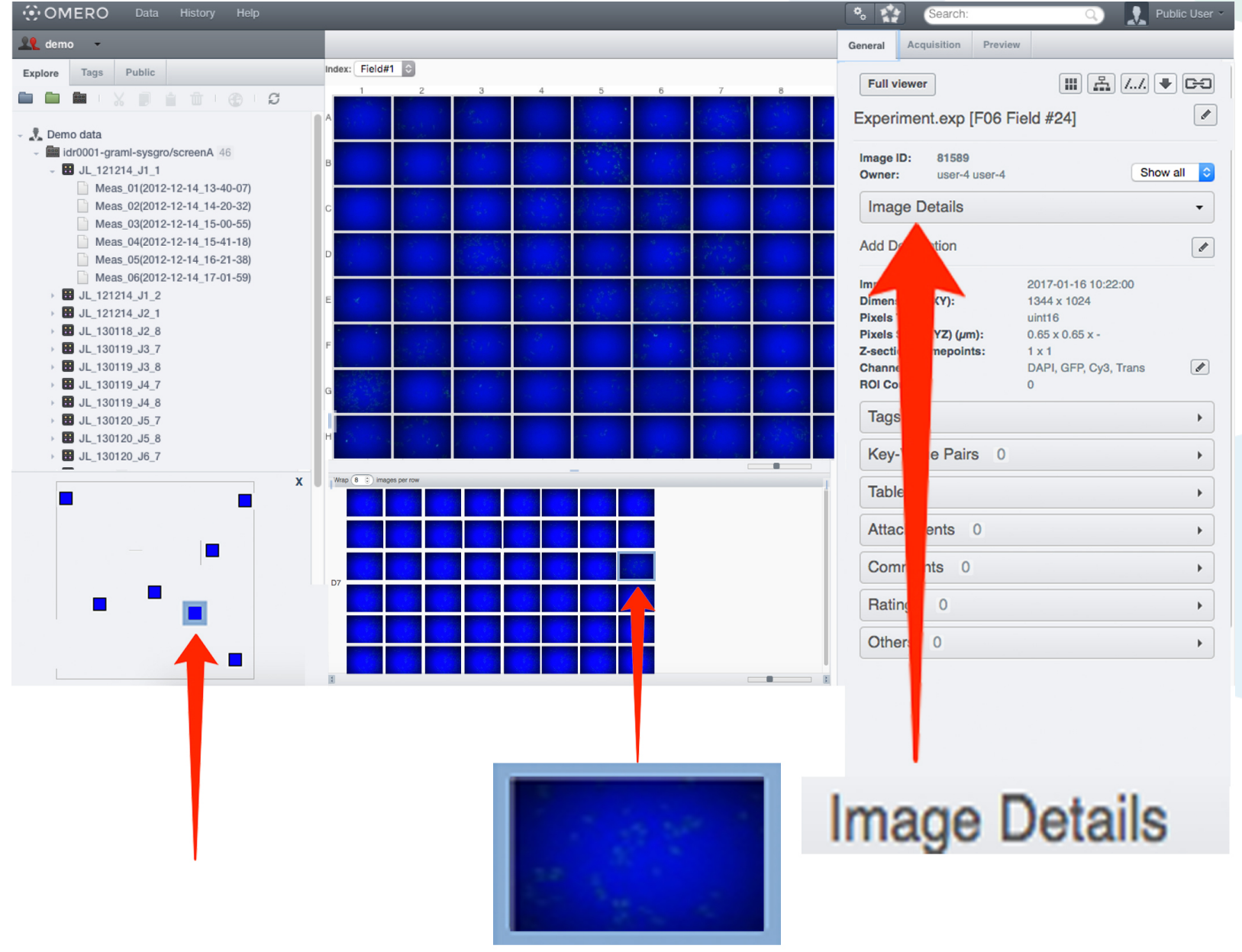

#### Image Data Annotation with OMERO

| Full viewer   P-TRE_22_R3D_D3D.dv   mage ID:   25763   Dwner:   Polly Stack   Image Details   Image Details   collected with critical illumination   mport Date:   2015-10-27 13:48:34   Dimensions (XY):   512 x 512   Pixels Size (XYZ) (µm):   0.07 x 0.07 x 0.20   Z-sections/Timepoints:   40 x 1   Channels:   457.0, 528.0, 617.0   ROI Count:   0   Tags   Key-Value Pairs   Attachments   Attachments   xay: 4 / 1 votes)   Comments                                                                                                    | General                                                                                 | Acquisition                                                         | Preview                                                    |                                                      |         |
|----------------------------------------------------------------------------------------------------|-----------------------------------------------------------------------------------------|---------------------------------------------------------------------|------------------------------------------------------------|------------------------------------------------------|---------|
| P-TRE_22_R3D_D3D.dv  mage ID: 25763 Owner: Polly Stack Image Details Image Details Ima | Full view                                                                               | wer                                                                 |                                                            | I 📇 //. 🖣                                            |         |
| mage ID: 25763   Dwner: Polly Stack   Image Details •   Image Details •   collected with critical illumination ✓   Import Date: 2015-10-27 13:48:34   Dimensions (XY): 512 x 512   Pixels Type: int16   Pixels Size (XYZ) (µm): 0.07 x 0.07 x 0.20   Z-sections/Timepoints: 40 x 1   Channels: 457.0, 528.0, 617.0   ROI Count: 0   Tags •   Nature - Figure 1 × •   Key-Value Pairs •   Attachments •   Ratings •   Comments •                                                                                                    | P-TRE_                                                                                  | _22_R3D_D3                                                          | D.dv                                                       |                                                      | ø       |
| Image Details   collected with critical illumination   Import Date:   2015-10-27 13:48:34   Dimensions (XY):   512 x 512   Pixels Type:   int16   Pixels Size (XYZ) (µm):   0.07 x 0.07 x 0.20   Z-sections/Timepoints:   40 x 1   Channels:   457.0, 528.0, 617.0   ROI Count:   0   Tags   *   Key-Value Pairs   Attachments   *   Ratings   *   Comments                                                                                                    | Image ID:<br>Owner:                                                                     | 25763<br>Polly Stac                                                 | k                                                          | Show                                                 | v all 🗘 |
| collected with critical illumination   import Date:   2015-10-27 13:48:34   Dimensions (XY):   512 x 512   Pixels Type:   int16   Pixels Size (XYZ) (µm):   0.07 x 0.07 x 0.20   Z-sections/Timepoints:   40 x 1   Channels:   457.0, 528.0, 617.0   ROI Count:   0   Tags   *   Nature - Figure 1   *   Key-Value Pairs   >   Attachments   *   Ratings   *   Comments                                                                                                    | Image                                                                                   | Details                                                             |                                                            |                                                      | •       |
| Import Date:2015-10-27 13:48:34Dimensions (XY):512 x 512Pixels Type:int16Pixels Size (XYZ) (µm):0.07 x 0.07 x 0.20Z-sections/Timepoints:40 x 1Channels:457.0, 528.0, 617.0ROI Count:0Tags▼Nature - Figure 1 × <b>●</b> Key-Value Pairs▶Attachments▶Ratings▼ <b>●●</b> Comments▶                                                                                                    | collected                                                                               | with critical illu                                                  | imination                                                  |                                                      |         |
| Tags       ▼         Nature - Figure 1 ×       ●         Key-Value Pairs       ▶         Attachments       ▶         Ratings       ▼         ★★★★★       ↓         (avg: 4 / 1 votes)       ▶         Comments       ▶                                                                                                    | Import Da<br>Dimensio<br>Pixels Typ<br>Pixels Siz<br>Z-section:<br>Channels<br>ROI Coun | te:<br>ns (XY):<br>>e:<br>e (XYZ) (μm):<br>s/Timepoints:<br>:<br>t: | 2015-<br>512 x<br>int16<br>0.07 x<br>40 x 1<br>457.0,<br>0 | 10-27 13:48:34<br>512<br>0.07 x 0.20<br>528.0, 617.0 |         |
| Nature - Figure 1 ×   Key-Value Pairs   Attachments   Attachments   Ratings   Tatings   Tatings   Comments                                                                                                    | Tags                                                                                    |                                                                     |                                                            |                                                      | •       |
| Key-Value Pairs   Attachments   Attachments   Ratings   ★★★★★   (avg: 4 / 1 votes)   Comments                                                                                                    | Nature -                                                                                | Figure 1 ×                                                          |                                                            |                                                      | +       |
| Attachments                                                                                                    | Key-Va                                                                                  | alue Pairs                                                          |                                                            |                                                      | •       |
| Ratings                                                                                                    | Attach                                                                                  | ments                                                               |                                                            |                                                      | •       |
| ★★★★★<br>avg: 4 / 1 votes)<br>Comments                                                                                                    | Rating                                                                                  | S                                                                   |                                                            |                                                      | •       |
| Comments •                                                                                                    | (avg: 4/1                                                                               | ★★★<br>votes)                                                       |                                                            |                                                      |         |
|                                                                                                    | Comm                                                                                    | ients                                                               |                                                            |                                                      | •       |

| Key-Value Pairs       |          |   |  | ` |
|-----------------------|----------|---|--|---|
| Added by: Polly Stack |          | + |  |   |
| Key                   | Value    |   |  |   |
| Temperature           | 37.5     |   |  |   |
| pН                    | 7.4      |   |  |   |
| Incubation            | 1 hr     |   |  |   |
| Added by: Isla Skye   |          |   |  |   |
| Date                  | 15-02-20 | ) |  |   |
| Experiment            | 3        |   |  |   |
| P                     | 0        |   |  |   |

|                 | +        |
|-----------------|----------|
|                 |          |
|                 |          |
| Tags            |          |
| Key-Value Pairs |          |
| Attachments     | <b>•</b> |
|                 | °. +     |
| Ratings         | •        |
| Comments        | •        |

## Image Data Analysis with OMERO

**Analysis Within OMERO** 

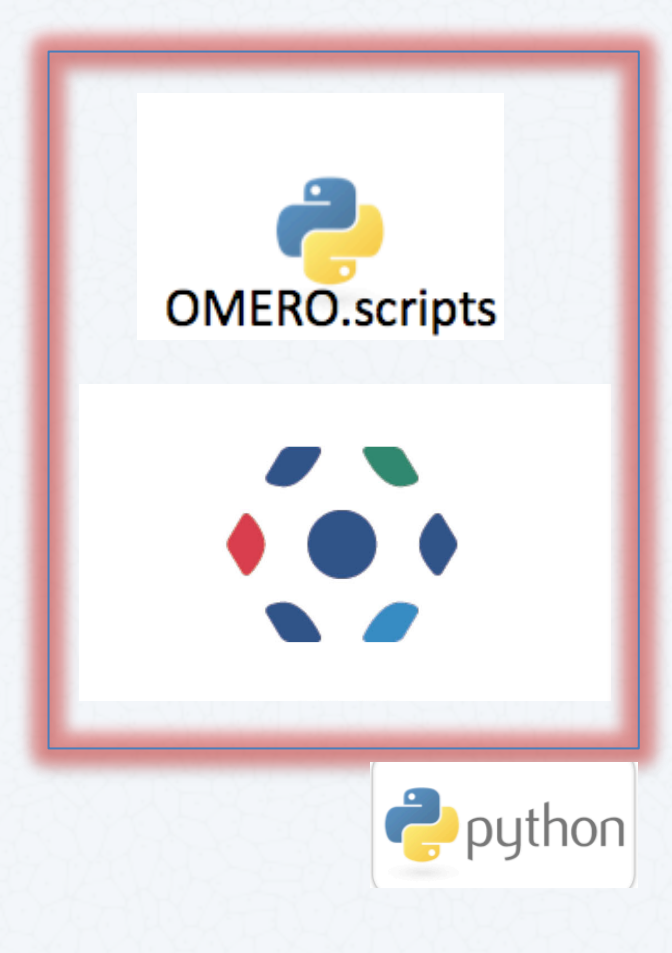

**3<sup>rd</sup> Party Integrations** 

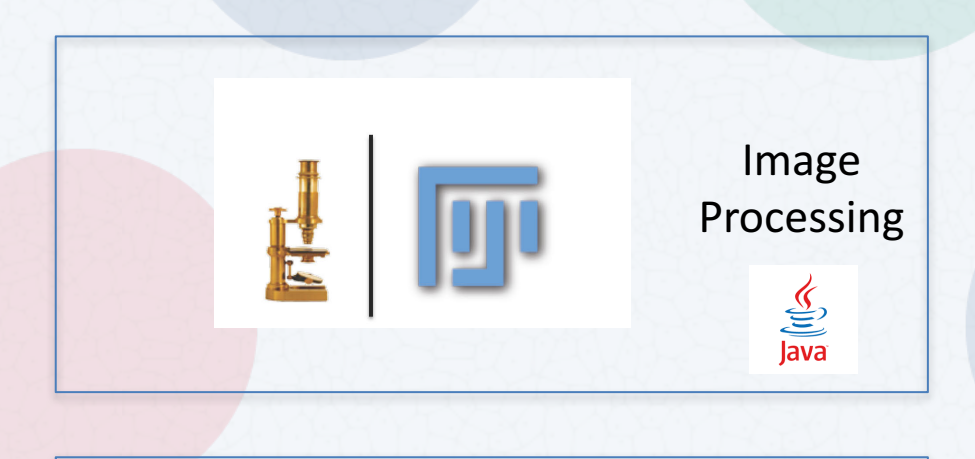

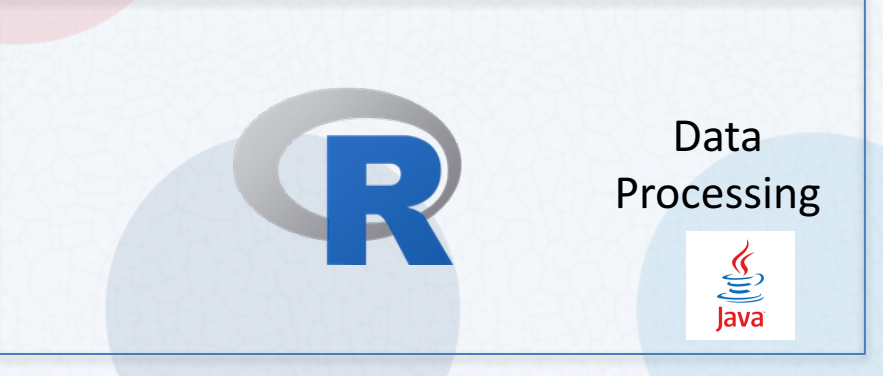

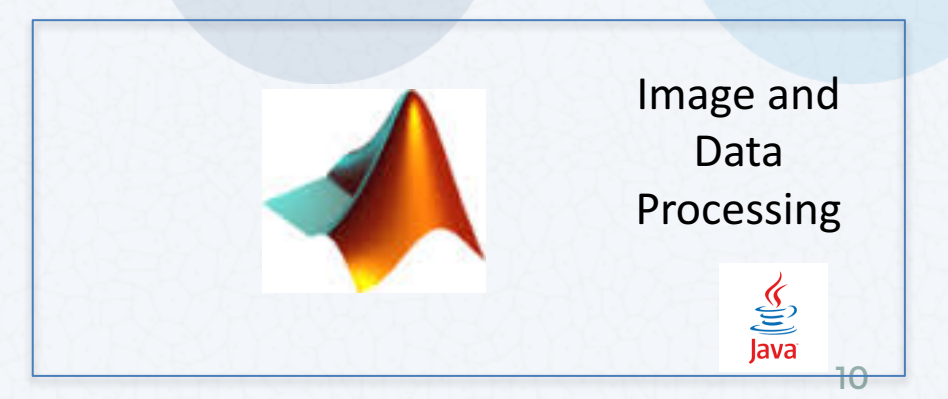

## Image Data Analysis within OMERO

|                                                                                                    | trainer-1 tr                                                                                                    | rainer-1 connected to tadpole.ope | anmicroscopy.org                                                                                                    |
|----------------------------------------------------------------------------------------------------|----------------------------------------------------------------------------------------------------|-----------------------------------|----------------------------------------------------------------------------------------------------|
| 🗈 😰 🔳 🔹 🦸 Direlay Grause 🖉                                                                                                    | _                                                                                                    |                                   | Search                                                                                                    |
| ➢ Projects analysis scripts → export scripts → figure scripts → figure scripts → import scripts → import scripts → import scripts → chance                                                                                                    | ✓ ▼ filter images     Workspace: 48 of 48 images     P-TRE_10_R3D_D3D.dv_vol (20     Pert = 10 - 10 - 10 - 10 - 10 - 10 - 10 - 10 | E E \$ ↓2 0                       | Run Script<br>Set the parameters of the selected script.                                                                                                    |
|                                                                                                    | ine Images<br>et To Plate<br>s From ROIs                                                                                          |                                   | Channel_Offsets.py<br>Create new Images from existing images, applying an x, y and z shift to each channel independently<br>See http://help.openmicroscopy.org/scripts.html                                                                                                    |
| <ul> <li>✓ sample files.llf (series 06 - XY2Ch)</li> <li>✓ sample files.mdb [XY-ch-03]</li> <li>✓ samples files.mdb [XY-ch]</li> <li>✓ samples-SP2.lei [XY-Ch-trans]</li> <li>✓ a zPTRE [48]</li> <li>✓ P-TRE_10_R3D_D3D.dv</li> </ul>                                                                                                    |                                                                                                    |                                   | Authors: William Moore, OME Team<br>Contact: ome-users@lists.openmicroscopy.org.uk<br>Version: 4.2.0<br>Data Type: Image ‡<br>IDs: * 1654, 103, 1652                                                                                                    |
| <ul> <li>P-TRE_10_R3D_D3D.dv_vol</li> <li>P-TRE_11_R3D_D3D.dv</li> <li>P-TRE_11_R3D_D3D.dv</li> <li>P-TRE_12_R3D_D3D.dv</li> <li>P-TRE_13_R3D_D3D.dv</li> <li>P-TRE_14_R3D_D3D.dv</li> </ul>                                                                                                    |                                                                                                    |                                   | Channel 1:<br>Channel X shift: 0<br>Channel Y shift: 0<br>Channel Z shift: 0                                                                                                    |
| <ul> <li>P-TRE_14_R3D_03D.dv</li> <li>P-TRE_15_R3D_03D.dv</li> <li>P-TRE_15_R3D_03D.dv</li> <li>P-TRE_16_R3D_03D.dv</li> <li>P-TRE_17_R3D_03D.dv</li> <li>P-TRE_18_R3D_03D.dv</li> <li>P-TRE_18_R3D_03D.dv</li> </ul>                                                                                                    | 228 a.                                                                                                    |                                   | Channel 2:<br>Channel 2 X shift:<br>Channel2 Y shift:<br>Channel2 Z shift:<br>Channel2 Z s |
| FIRE_IS_SD_0SD_0V      Attachments      Source Stress      Tags      Images      Source Stress      Source Stress      Sou |                                                                                                    |                                   | Channel 3:<br>Channel 3: Channel 3: Channel 3                                                                                                    |
| Administration   Image: Constraint of the second second                    |                                                                                                    |                                   |                                                                                                    |

## **Batch Image Operations with OMERO**

|                                   |                     |   |   | • | analysis accinto                                                                                                    | <ul> <li>caujeition</li> <li>Dreview</li> </ul>                                                                                                    |                                                     |
|-----------------------------------|---------------------|---|---|---|----------------------------------------------------------------------------------------------------|----------------------------------------------------------------------------------------------------|-----------------------------------------------------|
| ull viewer                        | III 📇 //. 🛡 •       |   |   |   | export_scripts                                                                                                    |                                                                                                    |                                                     |
| TRE_17_R3D_D3D                    | Download            |   | 0 | ) | figure_scripts                                                                                                    |                                                                                                    |                                                     |
| ige ID: 25302<br>ner: Polly Stack | Download Original   |   |   | , |                                                                                                    | 2055                                                                                                    |                                                     |
| nage Details                      | Export as OME-TIFF. | = |   |   |                                                                                                    |                                                                                                    |                                                     |
| Description                       | Export as JPEG      |   |   |   |                                                                                                    |                                                                                                    |                                                     |
| ort Date:<br>ensions (XY):        | Export as PNG       |   |   |   |                                                                                                    | Search:                                                                                                    |                                                     |
| ls Size (XYZ) (μm):               | Export as TIFF      |   |   |   | ▲ back                                                                                                    | cquisition Preview                                                                                                    |                                                     |
| ctions/Timepoints:<br>nnels:      | 457.0, 528.0, 617.0 |   |   |   | Batch Image Export                                                                                                    |                                                                                                    |                                                     |
|                                   |                     |   |   |   |                                                                                                    |                                                                                                    |                                                     |
|                                   |                     |   |   |   | Q Run Batch Image Experience                                                                                                    | xport.py - Windows Internet                                                                                                    | t Explorer                                          |
|                                   |                     |   |   |   | Run Batch Image Eb     Https://trout.openmicroscopy     Batch Image Example                                                                                                    | xport.py - Windows Internet                                                                                                    | t Explorer<br>2906/?Dataset=202                     |
|                                   |                     |   |   |   | Run Batch Image Ex<br>Https://trout.openmicroscopy<br>Batch Image Export<br>Save multiple images as jpe<br>export.<br>See http://helj openmicrosc<br>Authors: Villiam Moore, ON<br>Contact: ome-users@lists.or<br>Version: 4.3.0                                                                                                    | cport.py - Windows Internet<br>org/latest/webclient/script_ui/22<br>t.py<br>gs or pngs in a zip file availab<br>opy org/scripts.html<br>IE Team<br>penmicroscopy.org.uk                                                 | t Explorer<br>2906/7Dataset=20<br>Die for download  |
|                                   |                     |   |   |   | Run Batch Image Ei     Attps://tout.apenmicroscopy     Batch Image Export     Save multiple images as jpe     export.     See http://help.openmicrosc     Authors: Villiam Moore, OA     Contact: ome-users@lists.o     Version: 4.3.0     Data Type: "[Dataset v]     IDs: "    2055                                                                                                    | cport.py - Windows Internet<br>cogratest/webclient/script_ui/22<br>t.py<br>gs or pngs in a zip file availab<br>opy.org/scripts html<br>HE Team<br>HE Team<br>penmicroscopy.org.uk                                       | t Explorer<br>9996/7Dateset=20<br>9le for download  |
|                                   |                     |   |   |   | Run Batch Image E     Https://trout.openmicroscopy     Batch Image Export     Save multiple images as jpe     export.     Save multiple images as jpe     export.     Save multiple images as jpe                                                                                                    | cport.py - Windows Internet<br>cogratest/webclient/script_ui/22<br>t.py<br>gs or pngs in a zip file availab<br>opy.org/scripts html<br>IE Team<br>penmicroscopy.org.uk                                                  | t Explorer<br>996/7Dataset=200<br>9le for download  |
|                                   |                     |   |   |   | Run Batch Image E     Attps://trout.openmicroscopy     Batch Image Export     Save multiple images as jpe     export.     Save multiple images as ipe     export.     Save thtp://help.openmicrosc     Authors: William Moore, OA     Contact: ome-users@lists.o     Version: 4.3.0     Data Type: *①ataset v     IDs: *② 2055     Export Individual Channels Greg     Channel Names.③     Export Individual Channels.③     Export Individual Channels.③     Export Individual Channels.③     Export Individual Channels.③     Export Individual Channels.③     Export Individual Channels.④     Export Individual Channels.④     Export Individual Channels.④                                                                                                    | port.py - Windows Internet<br>org/intest/webclient/script_ui/22<br>t.py<br>gs or prgs in a zip file availab<br>opy.org/scripts.html<br>lie Tearn<br>penmicroscopy.org.uk                                                | t Explorer<br>1996/1Deteset=200                     |
|                                   |                     |   |   |   | Channel Names:<br>Channel Names:<br>Chann | port.py - Windows Internet org/Tatest/webclient/script_ui/22 t.py gs or progs in a zip file availab opy.org/scripts.html IE Team penmicroscopy.org.uk                                                                   | t Explorer<br>9906/7Dataset=20<br>ale for download  |
|                                   |                     |   |   |   | Choose 7 Section [Default-]<br>Choose 7 Section [Default-]<br>Choose 7 Section [Default-]<br>Choose 7 Section [Default-]<br>Choose 7 Section [Default-]<br>Choose 7 Section [Default-]<br>Choose 7 Section [Default-]<br>Choose 7 Section [Default-]<br>Choose 7 Section [Default-]<br>Choose 7 Section [Default-]<br>Choose 7 Section [Default-]<br>Choose 7 Section [Default-]<br>Choose 7 Section [Default-]                                                                                                    | port.py - Windows Internet org/Tatest/webclient/script_ui/22 t.py gs or pngs in a zip file availab opy.org/scripts.html IET Team penmicroscopy.org.uk    (ast-viewed) \  (ast-viewed) \  (ast-viewed) \  (ast-viewed) \ | t Explorer<br>906/7Dataset=202<br>Die for downloac  |
|                                   |                     |   |   |   | Run Batch Image Exercises     Autors: Vitilian Moore, OA     See hitp://heip.openmicroscopy     Batch Image Export     See hitp://heip.openmicrosc     Authors: Vitilian Moore, OA     Contact: one-users@las.o     Version: 4.3.0     Data Type: "Dataset v     IDs: "     2055     Export Individual Channels Cre     Channel Names:      Choose Z Section: Default-2     OR specity Z index.     OR specity Z index.     OR specity Z index.     OR specity T index.     OR specity T index.     OR specity T index.     OR specity T index.                                                                                                    | port.py - Windows Internet org/latest/webclient/script_ui/22 t.py gs or pngs in a zip file availab opy org/scripts.html IET Deam penmicroscopy.org.uk                                                                   | t Explorer<br>1906/7Dataset=201<br>Die for download |

# Image Data Analysis with OMERO

**Analysis Within OMERO** 

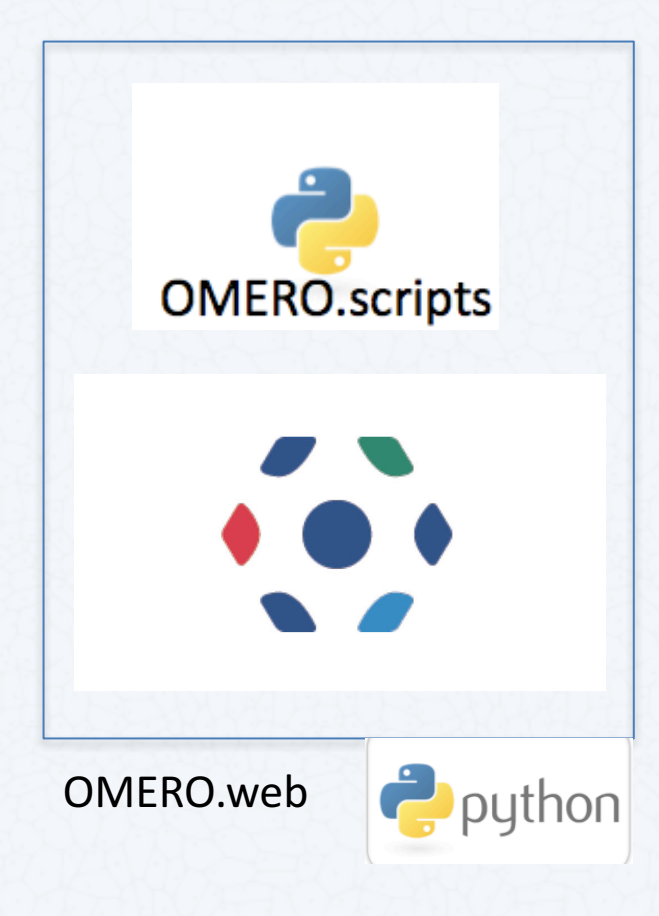

**3<sup>rd</sup> Party Integrations** 

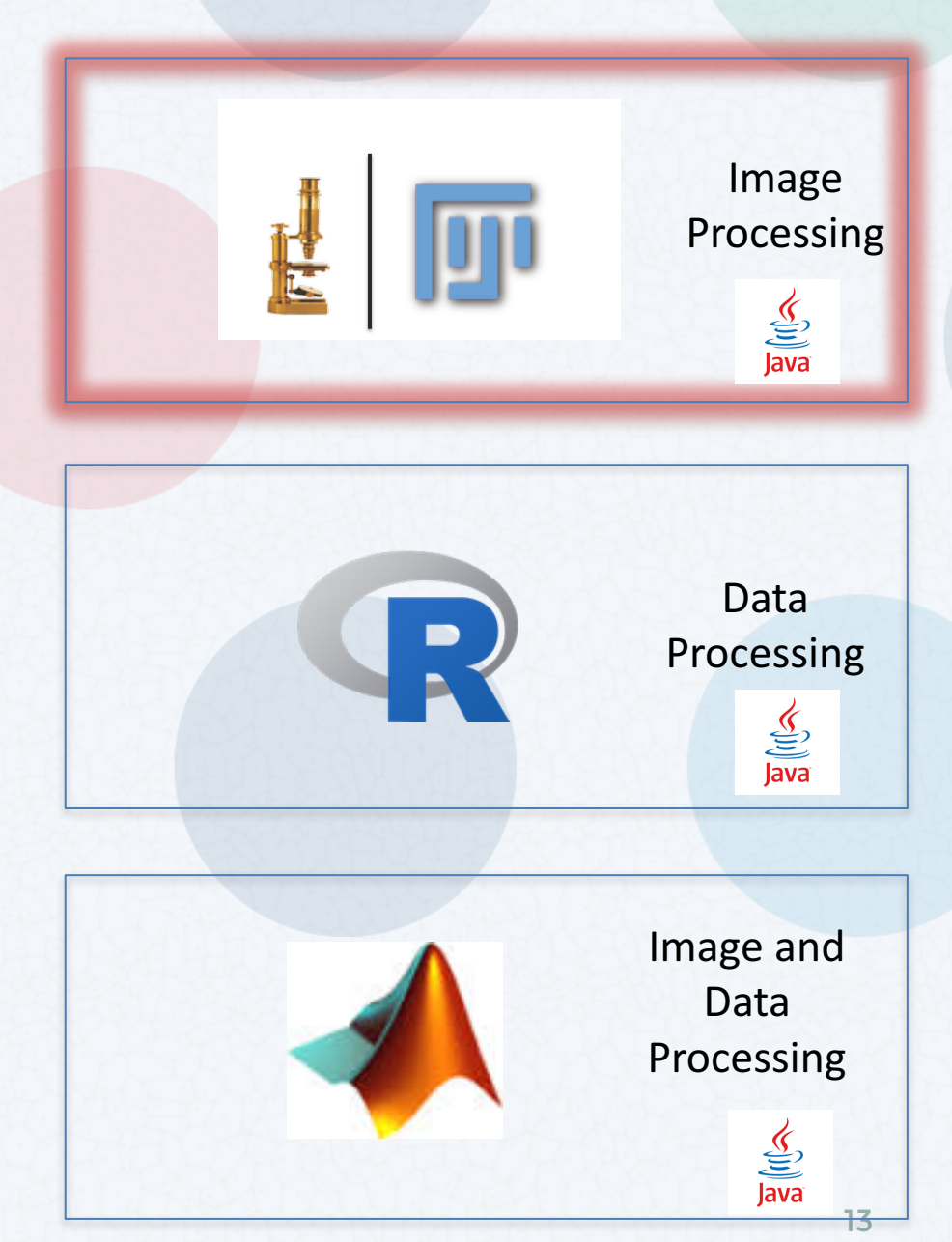

# Fiji-OMERO Workflow Outline

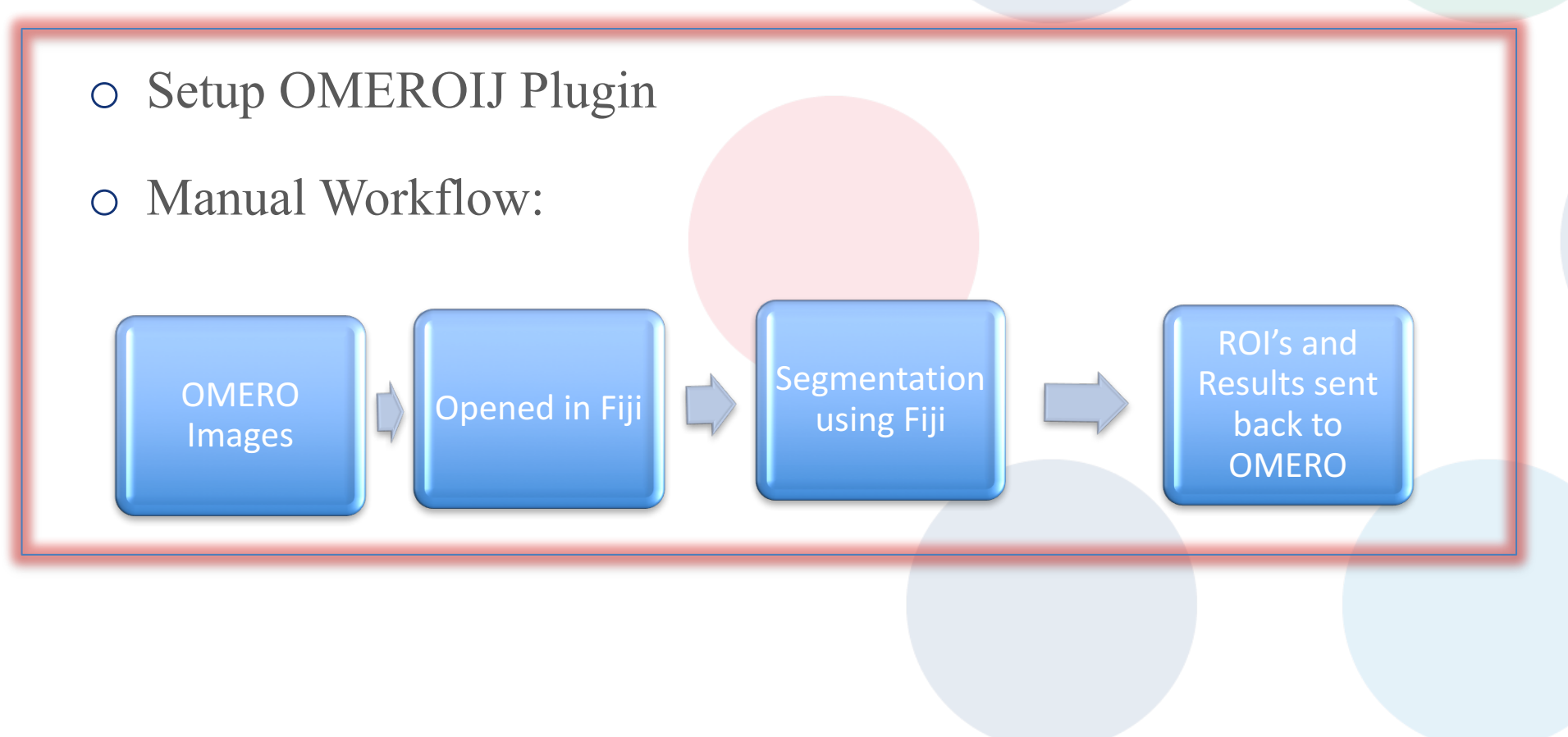

## ImageJ/Fiji and OMERO

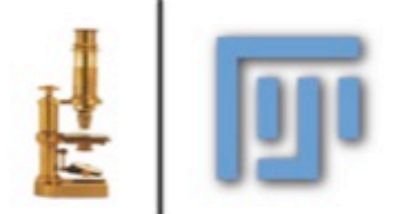

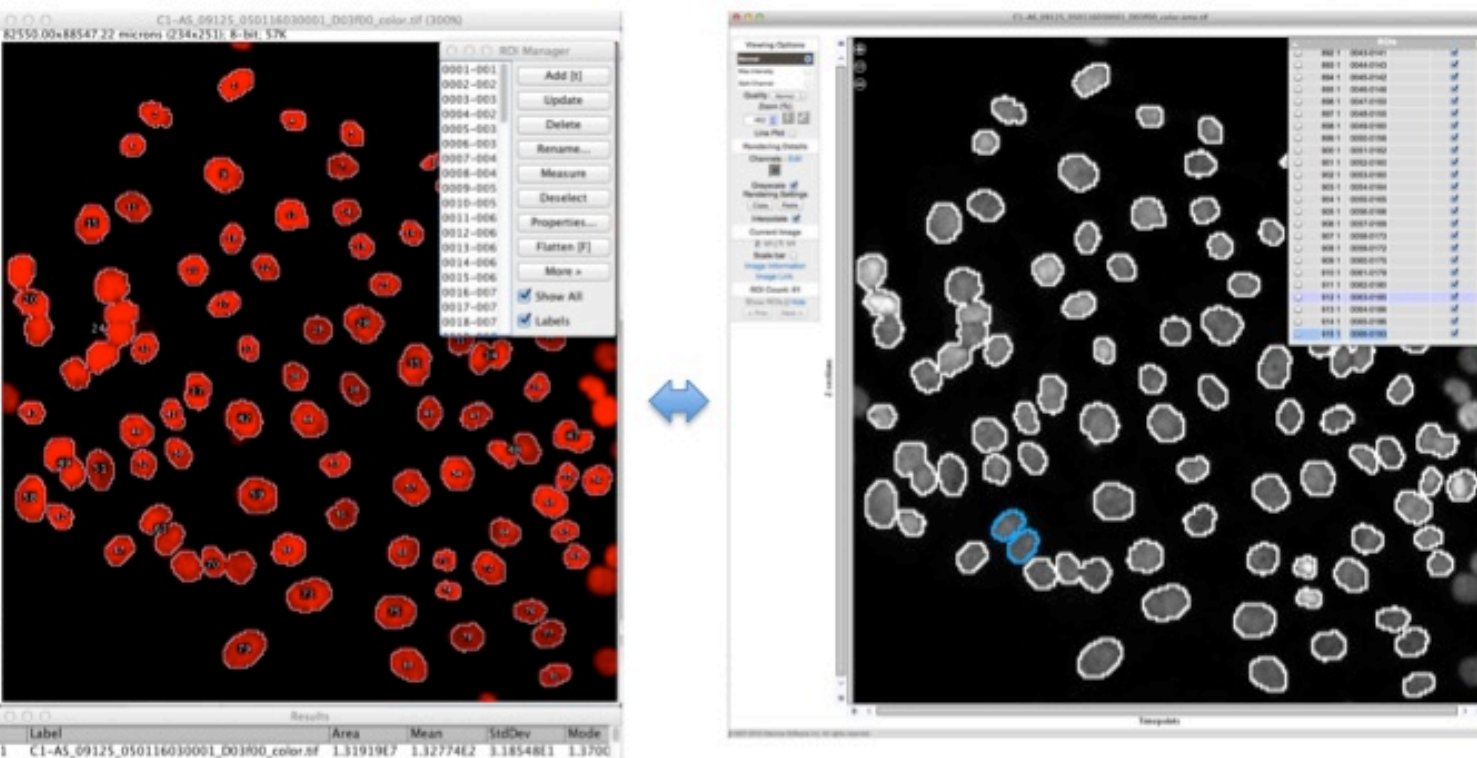

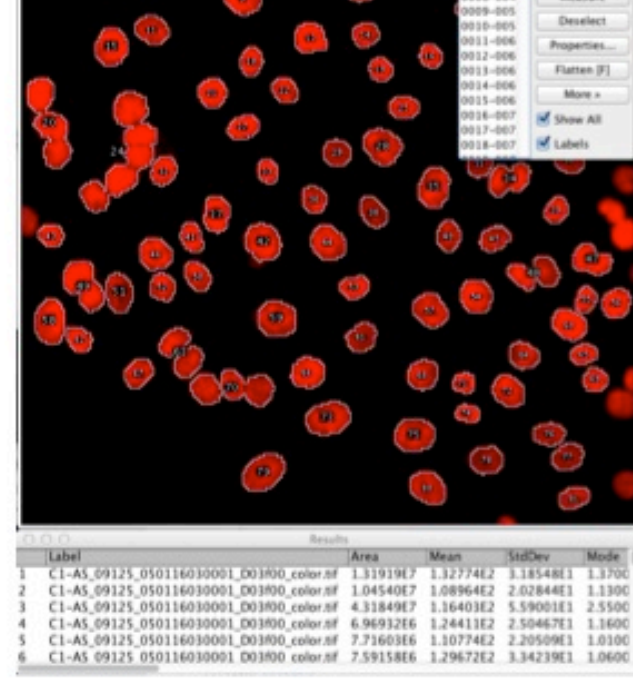

## Publishing with OMERO

|                           | General             | Acquisition     | Preview     |                                                                                                    |  |
|---------------------------|---------------------|-----------------|-------------|----------------------------------------------------------------------------------------------------|--|
|                           | Patter              |                 |             | //. 🗣 🕞                                                                                                    |  |
|                           | P-TRE               | Split View Figu | ire         |                                                                                                    |  |
|                           | Image ID:<br>Owner: | Thumbnail Fig   | ure         | Show all                                                                                                    |  |
|                           | Image               | Make Movie      |             | •                                                                                                    |  |
|                           |                     |                 |             |                                                                                                    |  |
|                           |                     |                 |             |                                                                                                    |  |
| . OMERO                   |                     |                 |             |                                                                                                    |  |
| Create Split View Fig     | ure                 |                 |             |                                                                                                    |  |
| Figure Name: Split_View_  | Figure              | Format: JPEG 🗸  | ]           |                                                                                                    |  |
| Show Scalebar: Length     | (microns): 5        | Overlay Colo    | ur: White 🗸 |                                                                                                    |  |
| Panel Width: 512 Pan      | el Height: 51       | 2               |             |                                                                                                    |  |
| Z section: Last Viewed: • | Z Projection: (     |                 |             | Marrad Namas:                                                                                                    |  |
| Image Name 🗸 😽            | <b>N</b>            | 528.0 C         | 7.0         |                                                                                                    |  |
|                           | 457.0               | 528.0           | 617.0       | 457.0<br>528.0<br>617.0                                                                                                    |  |
| P-TRE_17_R3D_D3D.dv       | ant.                | ٢               |             |                                                                                                    |  |
| P-TRE_22_R3D_D3D_VOL.dv   |                     |                 |             | . The second                                                                                                    |  |
| P-TRE_24_R3D_D3D.dv       | *                   | St.             |             | and a second second sec |  |
| View Script               |                     |                 |             | Cancel Create Figure                                                                                                    |  |

## **Publishing with OMERO**

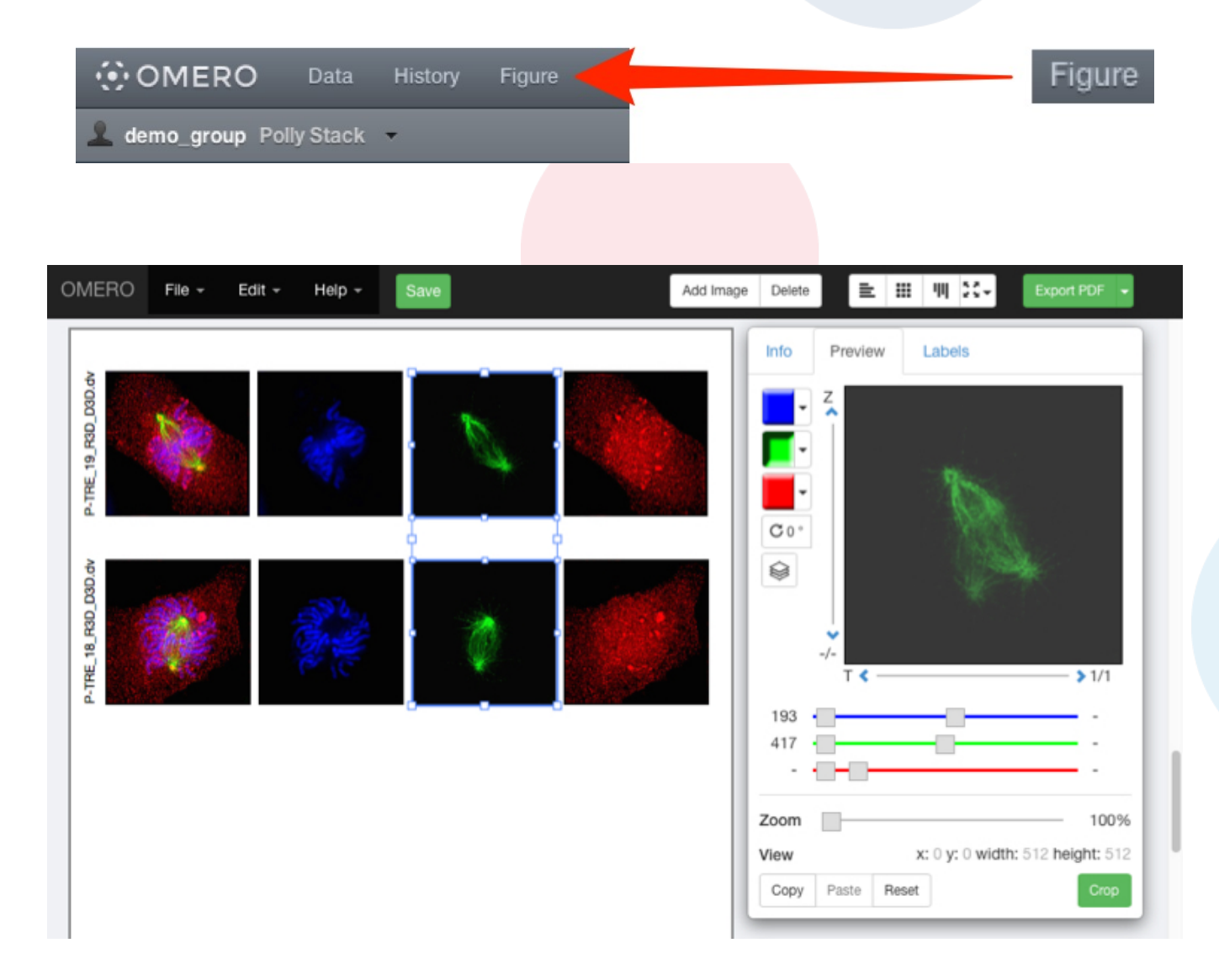

## **OMERO.figure - ROIs from OMERO visible**

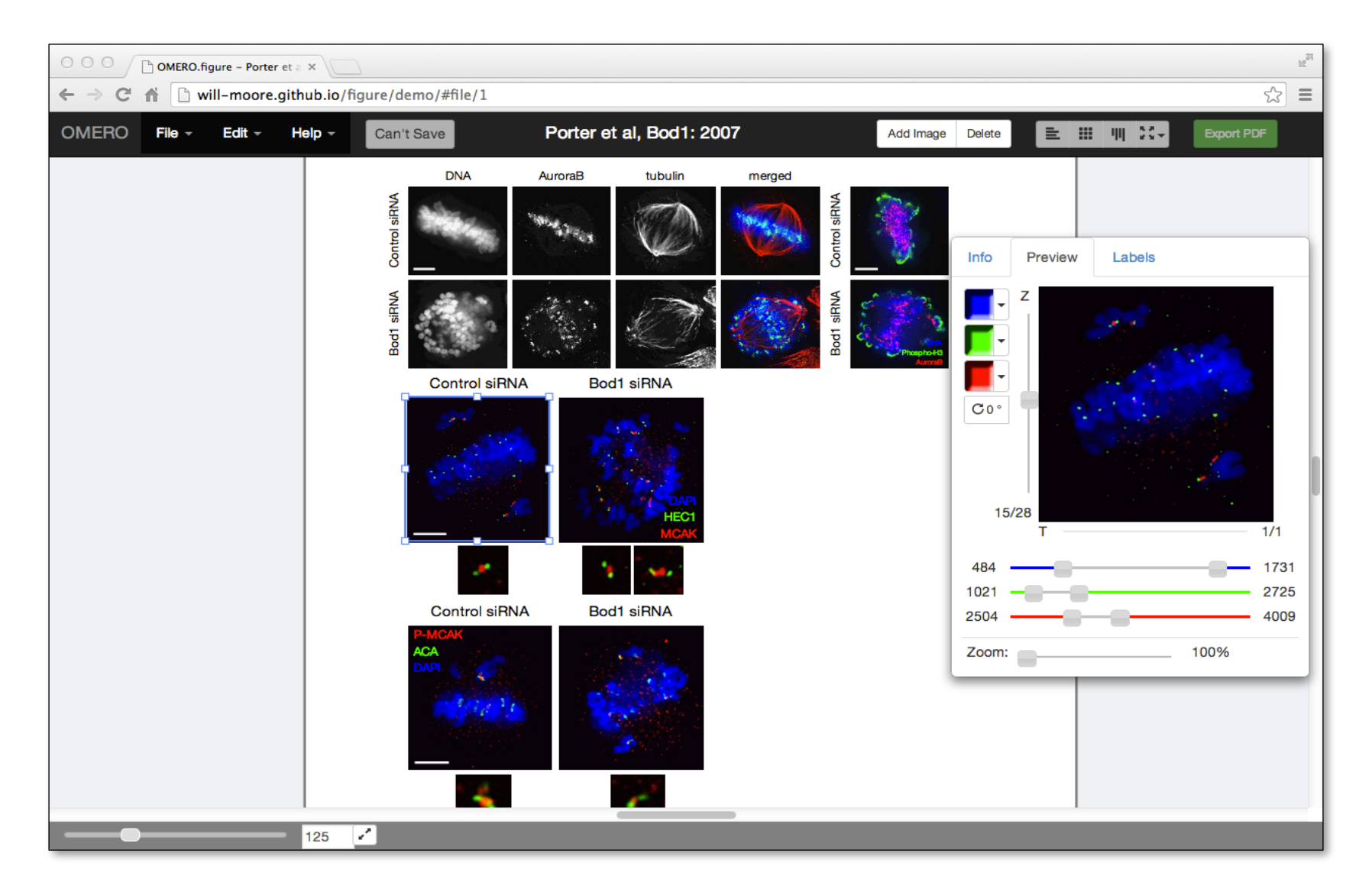

#### **Thank to Funders**

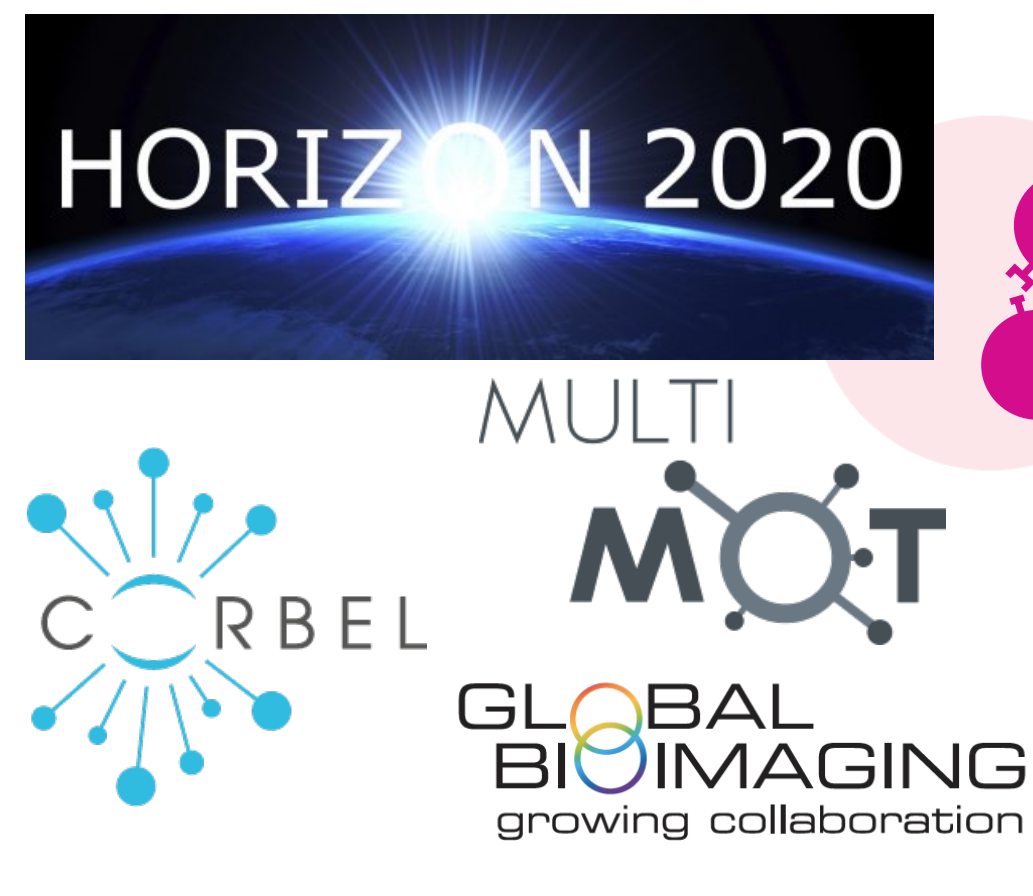

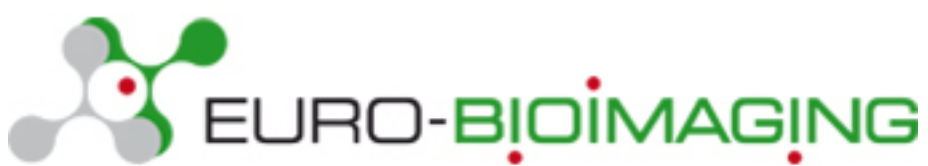

biotechnology and biological sciences research council

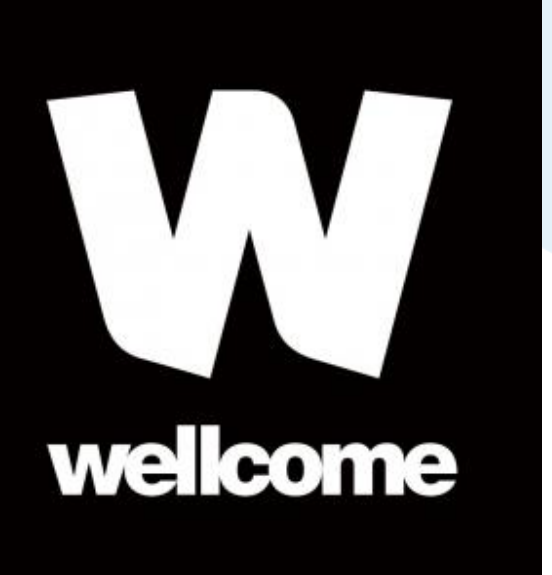